## How to Generate Lottery Sales Report

1. From Store, open the Lottery Sales Report menu. This will show the Lottery Sales Report screen.

2. Filter the details as:

- Store select the Store number to include only those lottery sales from the specific store
- Checkout Date From and To this is the date range of the report you want to be generated.

| Lottery Sales Report |                            | – × |
|----------------------|----------------------------|-----|
| Generate Close       |                            |     |
| Details              |                            |     |
| Store                | 1001                       | Q   |
| Checkout Date From   | 01/01/2020 🔟 To 12/31/2020 |     |
|                      |                            |     |
|                      |                            |     |
| ? 🔘 🖓 1.1s Ready     |                            |     |

3. Click the Generate button. This will open the Report Viewer - Lottery Sales report and will display the ff. values:

- Store
- Bin #
- Game
- Description
- Book #
- Count Direction
- Sold Out
- Begin Count
  Ending Count
- Quantity Sold
- Ticket Value
- Ticket Amount
- Total
- Grand Total